# ヘルスケアサービス 「みんなの家庭の医学」ユーザー登録方法

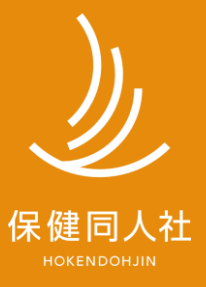

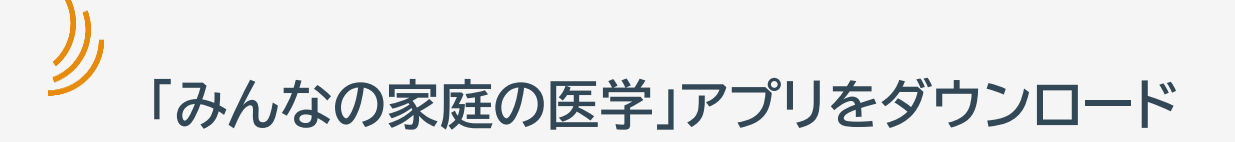

# 「みんなの家庭の医学」プロモーションサイト

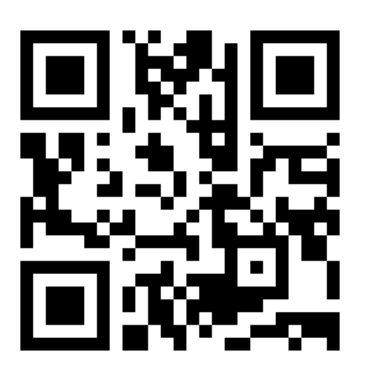

https://service.kateinoigaku.jp/

## STEP1「ユーザー登録」→STEP2「団体コード登録」ののち、 ご所属の健康保険組合様で提供するサービスメニューが利用いただけます。

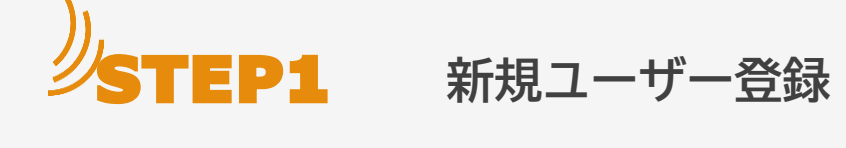

| 新規登録をする                                                                                                    |                                                        |                                                                                                    |                                                                                                    |                                                                                                    |  |  |
|----------------------------------------------------------------------------------------------------|--------------------------------------------------------|----------------------------------------------------------------------------------------------------|----------------------------------------------------------------------------------------------------|----------------------------------------------------------------------------------------------------|--|--|
| ホーム画面の「ログイ<br>ン・新規登録」をタップ。<br>または下部の「マイ<br>ページ」等をタップ                                                                                                    | 下部の「マイページ」等<br>タップ後に下記画面が<br>表示されたら「ログイ<br>ン・新規登録」をタップ | 「新規登録」をタップ                                                                                                    | 居住地の登録条件など<br>を確認し「閉じる」                                                                                                    | 利用規約を確認、<br>チェックを入れて<br>「ユーザー登録へ」                                                                                                    |  |  |
| ホーム       ログイン・米氏型         新市の市地市ですべきりたちなみ<br>たまやりたってすべきりたちなみ<br>たまやりたってすべきりたちなみ<br>たまやりたってすべきりたちなみ<br>たまやりたってすべきりたいます。       レビング・・・ちないののでののです。         小レング・・・ムさらがいています。       小レング・・ムさらがいています。         小レング・・ムさらがいています。       小レング・・ムング・シング・シング・シング・シング・シング・シング・シング・シング・シング・シ | <text></text>                                          | <ul> <li>← ログイン</li> <li>ログインDを入力</li> <li>ログインDを入力</li> <li>パスワード</li> <li>パスワードを入力 ②</li> <li>● 自知ログインを有効にする</li> <li>・10ログインDを忘れた場合 &gt;</li> <li>パスワードを忘れた場合 &gt;</li> <li>パスワードを忘れた場合 &gt;</li> <li>パスワードを忘れた場合 &gt;</li> <li>ログイン</li> <li>ログイン</li> <li>ログ</li></ul> | <section-header><section-header><section-header><section-header><section-header><section-header><section-header><section-header><section-header><section-header><section-header><section-header></section-header></section-header></section-header></section-header></section-header></section-header></section-header></section-header></section-header></section-header></section-header></section-header> | <text><section-header><section-header><section-header><section-header><section-header><section-header><section-header><section-header><text><text><text><text><text><text><text></text></text></text></text></text></text></text></section-header></section-header></section-header></section-header></section-header></section-header></section-header></section-header></text> |  |  |

#### Copyright© 2023 株式会社保健同人フロンティア

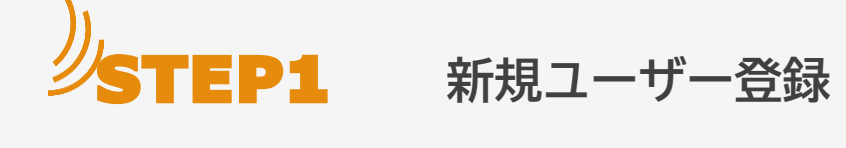

| メールアドレス、ログイ<br>ンID、パスワードを設<br>定し「送信」をタップ                                                                                                    | 登録したアドレスに、<br>メールが送信されます                                 | 登録アドレスに届いた「仮登<br>録のお知らせ」の本文中の<br>「本登録用URL」をタップす<br>ると、ログイン画面に遷移                                                                                                    | メール本文内のURLを<br>クリック。ログインID,パ<br>スワードを入力後、<br>「ログイン」します。                                                                                                    |  |  |  |
|----------------------------------------------------------------------------------------------------|----------------------------------------------------------|----------------------------------------------------------------------------------------------------|----------------------------------------------------------------------------------------------------|--|--|--|
| ★ ユーサー豊蘇 メールアドレスとログインD、パスワードを入力して<br>は登場用URLをも送送りします。 メールアドレス メールアドレスに入力 ハカレたメールアドレスに本登録用URLを送付します。 メールアドレスに本登録用URLを送付します。 バンクドレスに本登録用URLを送付します。 バンクドレスに本登録用URLを送付します。 (「なんールアドレスに本登録用URLを送付します。 ログインDを入力 ・ログインDを入力 ・ログービー ・ログービー ・ログー ・ログー ・ログー ・ログー ・ログー ・ログー ・ログー ・ログー ・ログー ・ログー ・ログー ・ログー ・ログー ・ログー ・ログー ・ログー ・ログー ・ログー ・ログー ・ログー ・ログー ・ログー ・ログー ・ログー ・ログー ・ログー ・ログー ・ログー ・ログー ・ログー ・ログー ・ログー ・ログー ・ログー ・ログー ・ログー ・ログー ・ログー ・ログー ・ログー ・ログー ・ログー ・ログー ・ログー ・ログー ・ログー ・ログー ・ログー ・ログー <p< td=""><td>Co<br/>Co<br/>Co<br/>Co<br/>Co<br/>Co<br/>Co<br/>Co<br/>Co<br/>Co</td><td>Subject かんなの実象の医学 (生まれのためらせ<br/>To Packerstotinus tentSXX20505000mmillions)<br/>ためためのなどのなどのなどの20505000mmillions)<br/>ためためのなどのなどのなどのなどのなどでなたであり、<br/>ためための<br/>The Automation Control Control Automation and Control Control</td><td><ul> <li>              日グイン      </li> <li>             ログインDを入力         </li> <li>             ログインDを入力         </li> <li>             パスワード         </li> <li>             パスワード         </li> <li>             パスワード         </li> <li>             パスワード         </li> <li>             パスワード         </li> <li>             パスワード         </li> <li>             ・             パスワード         </li> <li>             ・             ログインを帮助にする         </li> <li>             ・             ・</li></ul></td></p<> | Co<br>Co<br>Co<br>Co<br>Co<br>Co<br>Co<br>Co<br>Co<br>Co | Subject かんなの実象の医学 (生まれのためらせ<br>To Packerstotinus tentSXX20505000mmillions)<br>ためためのなどのなどのなどの20505000mmillions)<br>ためためのなどのなどのなどのなどのなどでなたであり、<br>ためための<br>The Automation Control Control Automation and Control Control | <ul> <li>              日グイン      </li> <li>             ログインDを入力         </li> <li>             ログインDを入力         </li> <li>             パスワード         </li> <li>             パスワード         </li> <li>             パスワード         </li> <li>             パスワード         </li> <li>             パスワード         </li> <li>             パスワード         </li> <li>             ・             パスワード         </li> <li>             ・             ログインを帮助にする         </li> <li>             ・             ・</li></ul> |  |  |  |

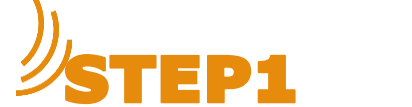

### 新規ユーザー登録(基本情報)

### 画面に沿って、基本情報各項目を登録

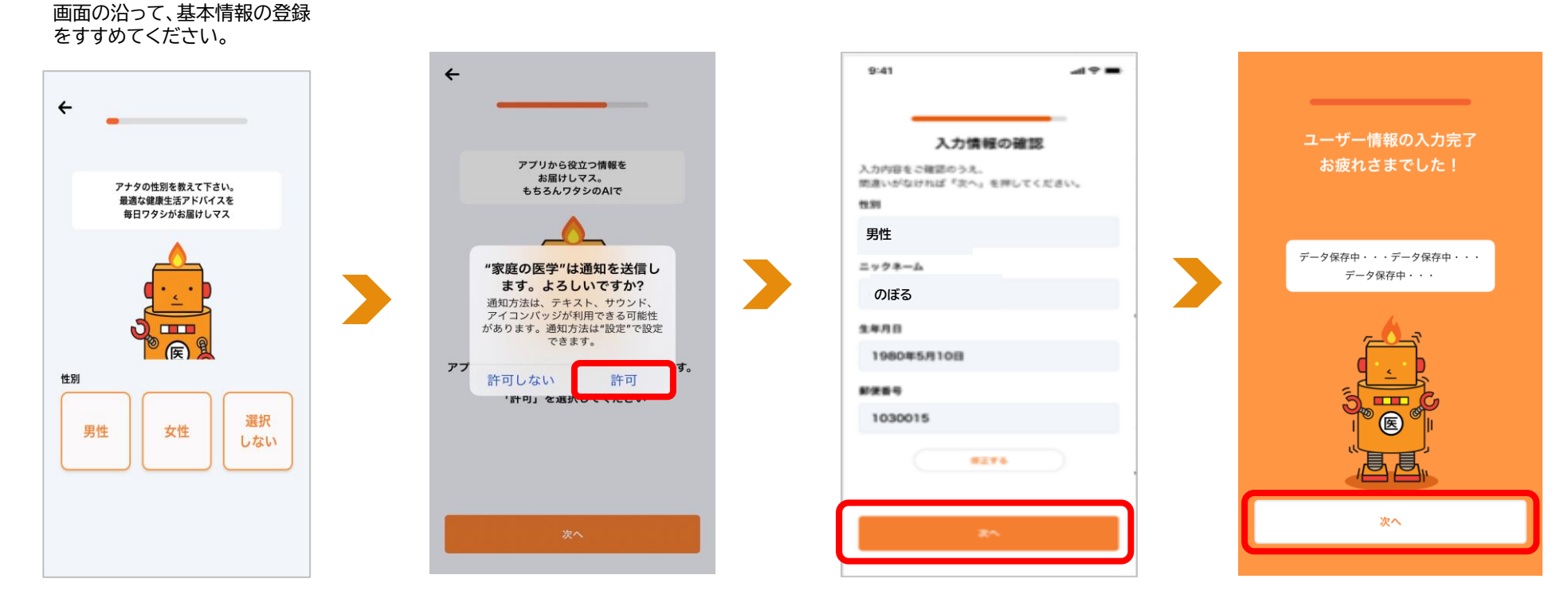

※ご所属先に個人が特定される情報が報告されること はございません。 STEP2へ ユーザー登録に加えて、所属先

の登録が必須となります

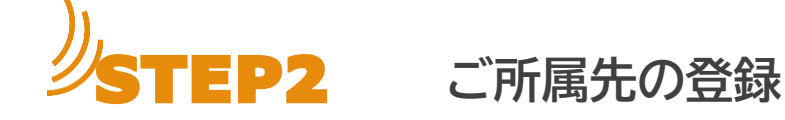

### ご所属先の登録をする

ご所属先から案内された、団体 ご所属先名が正しく反映され コードを入力し、「登録」をタップ たことを確認し、「登録を完了」 をタップ ご所属先の登録 ← 保険者番号を入力 4 ご所属先の登録 ご所属先の団体コードを入力することで、ご利用い ただけるサービスが拡大します。 ご所属先の団体コードを入力することで、ご利用い 06137202 ただけるサービスが拡大します。 団体コード ※ご所属先名が異なっている場合は、 06137202 Ŵ 東京電子機械工業健康保険組合 999999999 ご所属先名の横の「削除アイコン」 健康保険本人(被保険者) 平成26年 4月 1日交付 で削除のうえ、改めて団体コードを入力 被保険者証 記号 9999 番号 9999999 してください 8 電子 太郎 氏 生年月日 昭和49年 6月 2日 性別男 資格取得年月日 平成26年 4月 1日 東京電子 見本 ※お一人あたり最大4団体 保険者番号 06137202 (勤務先1、所属健保組合·共済組合1、会員 保険者所在地 電話 03-3843-1451 總合印 サービス2)を紐づけすることができます INCOMENTATION OF A SAME IN THE REPORT OF A DECK 保険者名称 東京電子機械工業健康保険組合 ※ご所属先に個人が特定される情報が報告されるこ ※ご所属先に個人が特定される情報が報告されることは一切 とはございません。 ございませんのでご安心ください。 ご所属先を複数ご登録いただくことで、契約内容に応 じたサービスをご利用いただけるようになります。 団体コードを持っていない/あとで登録 登録完了 豊蘇を完了

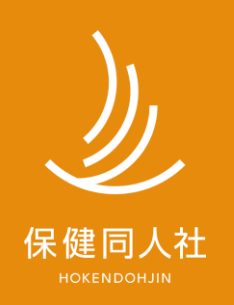

www.hokendojin.co.jp